## Cookie の受け入れ有効化手順について(InternetExplorer をご利用の場合)

# 手順1. インターネットオプションを開きます

InternetExplorerの画面を開き、右上の歯車アイコンをクリックし、 表示されるメニュー画面から「インターネットオプション」をクリックしてください。

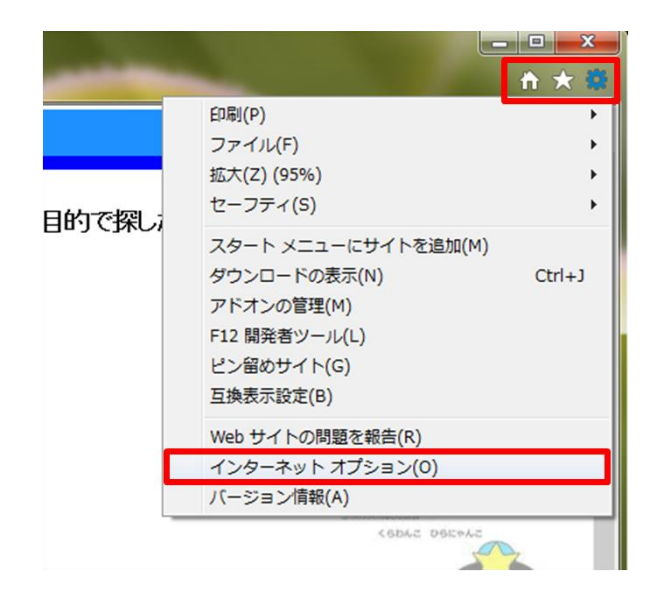

## 手順 2. 詳細設定画面を開きます

インターネットオプションの上部のタブから「プライバシー」をクリックし、 表示される画面から「詳細設定」をクリックしてください。

| インターネット オプション ? ×                                     |
|-------------------------------------------------------|
| 全般 セキュリティ プライバシー コンテンツ プログラム 詳細設定                     |
| 設定                                                    |
| インターネット ゾーンの設定を選択してください。                              |
| - [ - <b>中</b>                                        |
| - コンパクトなプライバシー ポリシーのないサード パーティの Cookie をブ<br>ロックリュミす。 |
| - 個人を特定できる情報を明示的な同意なしに保存するサードパーテ                      |
| - 個人を特定できる情報を暗黙的な同意なしに保存するファーストパ                      |
| -710) COOKIE @#IPRU & 9 .                             |
| <b>サイト(S) インポート(I) 詳細設定(V)</b> 既定(D)                  |
| 位置情報                                                  |
| ■ Web サイトによる物理的な位置情報の要求を許可しない(L) サイトのクリア(C)           |
| ส่งวั7งวี วีบงว                                       |
| ポップアップブロックを有効にする(B) 設定(E)                             |
| InPrivate                                             |
| ☑ InPrivate ブラウズの開始時に、ツール バーと拡張機能を無効にする(T)            |
|                                                       |
| OK キャンセル 適用(A)                                        |

#### 手順 3. Cookie の受け入れ設定をします

プライバシーの詳細設定を、次のとおりに設定し、「OK」をクリックしてください。 自動 Cookie 処理を上書きする  $\rightarrow$  チェックを入れる ファーストパーティの Cookie  $\rightarrow$  承諾する サードパーティの Cookie  $\rightarrow$  承諾する 常にセッション Cookie を許可する  $\rightarrow$  チェックを入れる

| プライバシーの詳細設定                                               |                  |  |
|-----------------------------------------------------------|------------------|--|
| インターネット ゾーンでの Cookie の処理方法を選択できます。これは自動 Cookie 処理を上書きします。 |                  |  |
| Cookie                                                    |                  |  |
| ✓ 自動 Cookie 処理を上書きする                                      | (0)              |  |
|                                                           |                  |  |
| ファースト パーティの Cookie                                        | サード パーティの Cookie |  |
| <ul><li>④ 承諾する(A)</li></ul>                               | ◎ 承諾する(C)        |  |
| ブロックする(B)                                                 | ○ ブロックする(L)      |  |
| ◎ ダイアログを表示する(P)                                           | ◎ ダイアログを表示する(R)  |  |
| 図常にセッション Cookie を許可する(W)                                  |                  |  |
|                                                           | OK キャンセル         |  |

## 手順 4. インターネットオプション画面を閉じます

インターネットオプション画面の「OK」をクリックし、画面を閉じます。

| インターネット オプション                                                |
|--------------------------------------------------------------|
| 全般 セキュリティ プライバシー コンテンツ プログラム 詳細設定                            |
| 設定                                                           |
| カスタム設定を使用しないで、標準のプライバシーのレベルを設定する<br>場合は、[既定] ボタンをクリックしてください。 |
| лдорь                                                        |
| - 詳細またはインポートされた設定                                            |
|                                                              |
|                                                              |
|                                                              |
| サイト(S) インポート(I) 詳細設定(V) 既定(D)                                |
| 位置情報                                                         |
| □ Web サイトによる物理的な位置情報の要求を許可しない(L) サイトのクリア(C)                  |
| ポップアップ ブロック                                                  |
| ポップアップブロックを有効にする(B) 設定(E)                                    |
| InPrivate                                                    |
| ☑ InPrivate ブラウズの開始時に、ツール バーと拡張機能を無効にする(T)                   |
|                                                              |
|                                                              |
|                                                              |

# 手順 5. InternetExplorer を閉じます

InternetExplorer 右上の×ボタンをクリックし、InternetExplorer を閉じます。

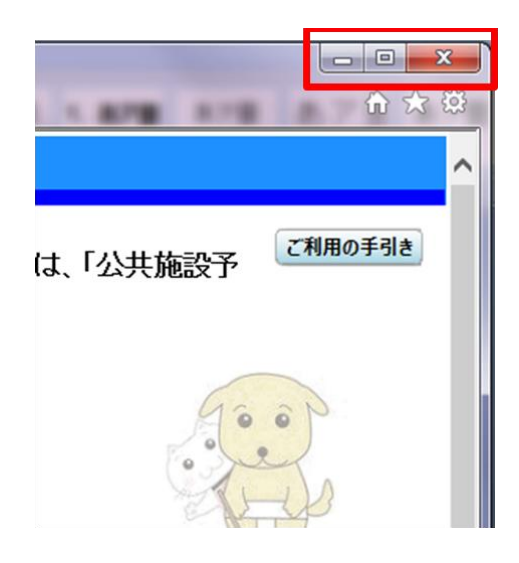

以上で Cookie の受け入れ設定が完了になります。 ご協力、ありがとうございました。